# WEB SITE UPDATE INSTRUCTION

| Prepared by Ben Lee | Version: 2 | Date: 15 <sup>th</sup> July, 2018 |
|---------------------|------------|-----------------------------------|

# TABLE OF CONTENT

| WE   | B SITE UPDATE INSTRUCTION        |
|------|----------------------------------|
| I.   | Introduction                     |
| ,    | About WordPress                  |
| 1    | About Elegant Theme - Divi       |
| II.  | Communilink WCP4                 |
| III. | Old Site Backup6                 |
| IV.  | Login7                           |
| (    | Change Password                  |
| V.   | Home Page10                      |
| I    | Jpdate Home page text            |
|      | Method 1: Using Visual Builder10 |
|      | Method 2: by Page Editor12       |
| I    | Jpdate Home Banner15             |
|      | Banner Control                   |
| I    | Jpdate Banner Image              |
|      | Update home page image           |
|      | Add home page image24            |
|      | Delete home page image           |
| VI.  | About Us                         |
| I    | Jpdate About Us Text             |
| I    | Jpdate About Us Banner           |
| VII  | Products                         |

| F     | ind p | roduct                           |
|-------|-------|----------------------------------|
|       | Finc  | l product in font end:           |
|       | Finc  | l product in admin               |
| U     | pdat  | e Product information            |
| D     | elete | Products                         |
|       | 1.    | Delete 1 by 1                    |
|       | 2.    | Delete Multiple Product          |
|       | 3.    | Restore deleted (trash) products |
| A     | dd Pi | roducts                          |
| VIII. | E     | nquiry (Order)                   |
| E     | mail  | Setting                          |
| С     | heck  | order 40                         |
| IX.   | Т     | raffic report                    |
| Х.    | SEO   |                                  |
| G     | oogl  | e Search console                 |
| S     | EO Se | etting                           |
| S     | EO cł | neck up                          |
| S     | EO In | nprovement                       |
| Not   | e     |                                  |
| Ir    | nage  |                                  |
| v     | /ater | mark                             |

### I. Introduction

This instruction manual for the site developed by WordPress with Divi framework in general.

### **About WordPress**

We are using WordPress as backend CMS (Content Management System). Details usage of WordPress: <a href="https://codex.wordpress.org/">https://codex.wordpress.org/</a>

### **About Elegant Theme - Divi**

Beside WordPress, we are also using Elegant Theme Divi theme as design framework for update content more easily. Detail usage of Divi Theme: <a href="https://www.elegantthemes.com/documentation/divi/">https://www.elegantthemes.com/documentation/divi/</a>

## II. Communilink WCP

WCP is provided by Communilnk. You can find many functions there

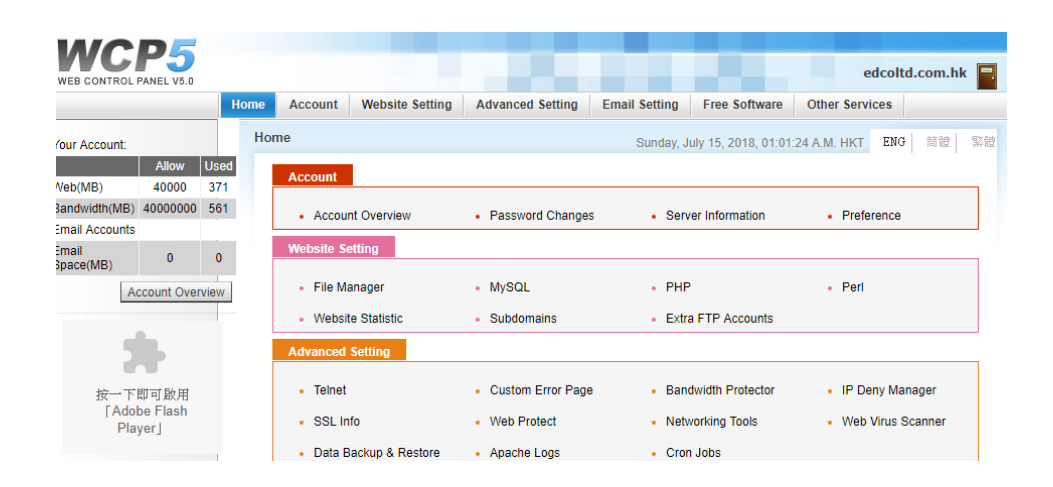

You can change password, set email, transfer files in WCP. For details usage, please contact

#### Communilnk

- CS: 29980808
- Tech. Support: 29980833

Here introduction of the file manager in WCP, as you may need to use it to update web.

Please click File Manager, under Website Setting

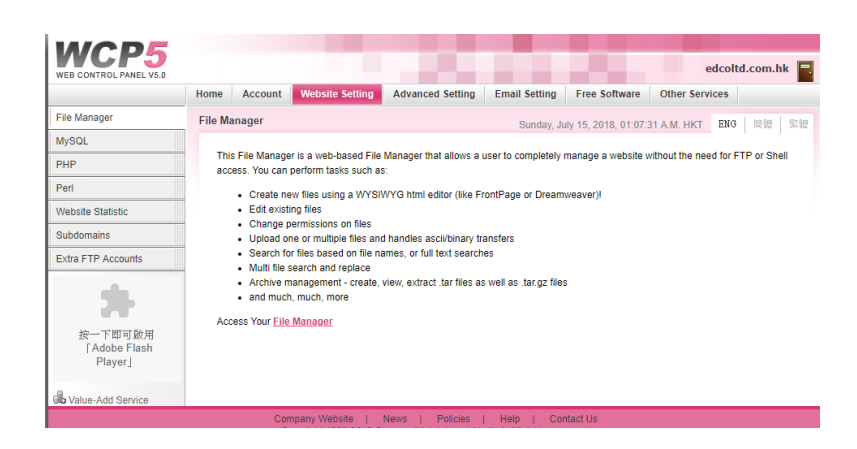

### Then click File Manager

| ElloMan: root:                                   |                                 |             | Direct            | topy:                | 60           |
|--------------------------------------------------|---------------------------------|-------------|-------------------|----------------------|--------------|
| Tools: Search   Replace   Upload   New File      | New Dir   Protect   Preferences |             | Unde              |                      |              |
| 10018 - 2201211 - Explore - Calcular - Hell Line | T HER DIE T FIZZEN T FIELENNES  |             |                   |                      |              |
| View Name ^                                      | Size                            | File Type   | Modified          | Owner                | Permissions  |
| Ci cgi-bin                                       |                                 | File Folder | 11-Jul-2018 15:41 | edcoltd              | TWX T*X T*X. |
| ElleManager                                      |                                 | File Folder | 11-Jul-2018 22:47 | edcoltd              | rwx r-x r-x  |
| 🗅 wp-admin                                       |                                 | File Folder | 11-Jul-2018 23:14 | edcoltd              | TWX F-X F-X. |
| wp-content                                       |                                 | File Folder | 15-Jul-2018 01:08 | edcoltd              | rwx r-x r-x  |
| wp-includes                                      |                                 | File Folder | 11-Jul-2018 23:12 | edcoltd              | DWX F-X F-X  |
| googlebfc11134a523e02d.html                      | 53 bytes                        | Html File   | 12-Jul-2018 09:32 | edcoltd              | rw- r r      |
| index.communilink.htm                            | 393 bytes                       | Html File   | 11-Jul-2018 15:41 | edcoltd              | rw- r r      |
| 2 index.php                                      | 418 bytes                       | unknown     | 11-Jul-2018 22:47 | edcoltd              | rw- r r      |
| LICENSE.html                                     | 67 kb                           | Html File   | 11-Jul-2018 22:47 | edcoltd              | rw- r r      |
| Icense.txt                                       | 19 kb                           | Text File   | 11-Jul-2018 22:47 | edcoltd              | rw- r r      |
| e] readme.html                                   | 7 kb                            | Html File   | 11-Jul-2018 22:47 | edcoltd              | rw- r r      |
| 2 test.php                                       | 663 bytes                       | unknown     | 11-Jul-2018 22:47 | edcoltd              | rw- r r      |
| test2.php                                        | 677 bytes                       | unknown     | 11-Jul-2018 22:47 | edcoltd              | DW- P P      |
| test3.php                                        | 23 bytes                        | unknown     | 11-Jul-2018 22:47 | edcoltd              | rw- r r      |
| test4.php                                        | 2 kb                            | unknown     | 11-Jul-2018 22:47 | edcoltd              | DW- D D      |
| watermark.php                                    | 2 kb                            | unknown     | 11-Jul-2018 22:47 | edcoltd              | rw- r r      |
| wp-activate.php                                  | 5 kb                            | unknown     | 11-Jul-2018 22:47 | edcoltd              | DW- D D      |
| wp-blog-header.php                               | 364 bytes                       | unknown     | 11-Jul-2018 22:47 | edcoltd              | DW- P P      |
| wp-comments-post.php                             | 1 kb                            | unknown     | 11-Jul-2018 22:47 | edcoltd              | rw- r r      |
| wp-config-sample.php                             | 2 kb                            | unknown     | 11-Jul-2018 22:47 | edcoltd              | DW- P P      |
| 🕈 wo-confia.oho                                  | 3 kb                            | unknown     | 11-Jul-2018 23:38 | edcoltd              | rw- r r      |
| mmands: Edit   Download   Conv   Delete   Move   | Chmod I Tail   Part   Diff   T  |             | 0 of 224 kb in 0  | of 30 files selected |              |

The usage is simple. You can click Upload to upload files, click the folder to open folder. Click files to download file.

### III. Old Site Backup

You old web site is located in "/old\_site"

The old file are still there you can download anytime. However, it cannot be access as the system does not run in the new server platform. Some day if you want to retrieve the old site, you can download the files again and find another server. You can contact Communilink to do so. But the possibility is very low.

If you want to access, you need to download FTP software e.g. FileZilla. <u>https://filezilla-project.org/</u>

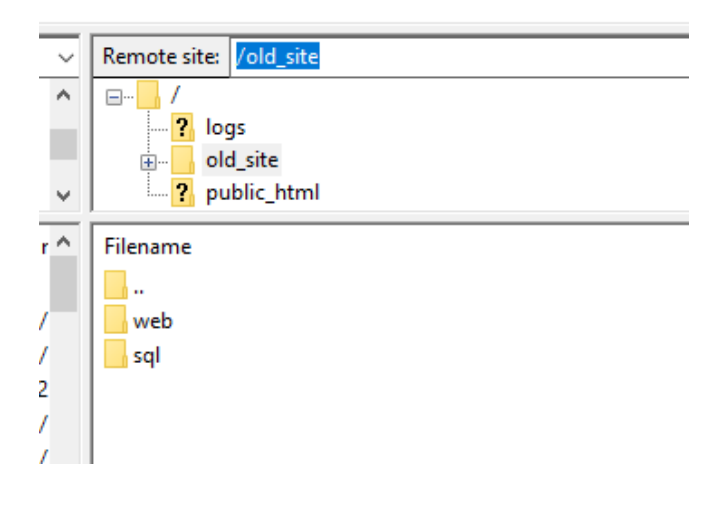

# IV. Login

URL <a href="http://[site domain]/wp-admin/">http://[site domain]/wp-admin/</a>

|                       | N       |        |
|-----------------------|---------|--------|
| You are now logged or | e.      |        |
| Username or Email     | Address |        |
| Password              |         |        |
| •••••                 |         |        |
| 🗌 Remember Me         |         | Log In |
|                       |         |        |

### **Change Password**

If you want to change password

1. Admin > Users > Your Profile (left hand side menu)

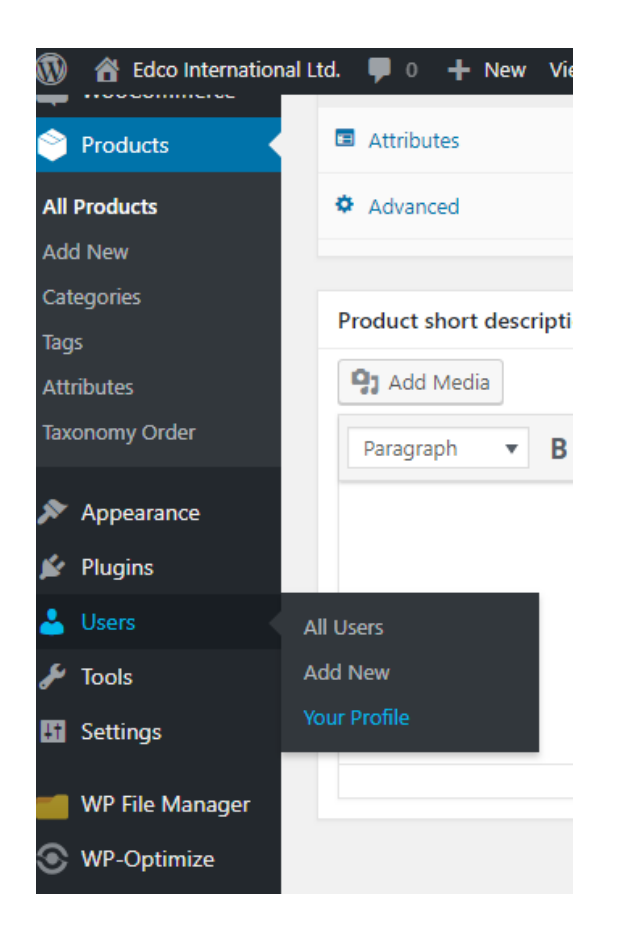

2. Scroll down to "Account management". Click "Generate Password" button

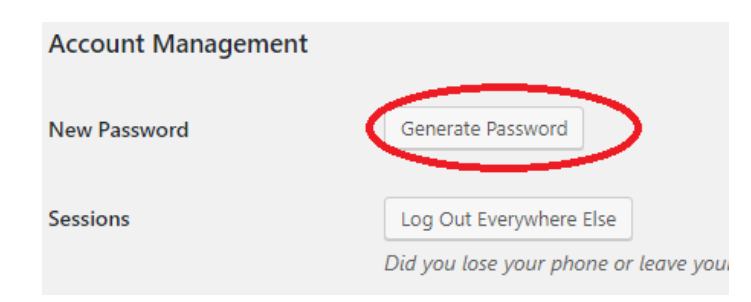

#### 3. Input new password

| Account Management       |                                                                                      |                |             |
|--------------------------|--------------------------------------------------------------------------------------|----------------|-------------|
| New Password             | !&eg1T%(1zNP7@rw8ih2g^WP                                                             | 💋 Hide         | Cancel      |
|                          | Strong                                                                               |                |             |
| Sessions                 | Log Out Everywhere Else<br>Did you lose your phone or leave your account logged in a | t a public cor | nputer? You |
| Customer billing address |                                                                                      |                |             |

Suggestion: Password must contain capital and small letter, number and symbol (e.g. !@#\$%^&\*)

4. If your password is too weak, and you still want to use, you have to check "Confirm use of weak password". Otherwise, you wont be able to update the password.

| Account Management |                              |        |        |
|--------------------|------------------------------|--------|--------|
| New Password       | 1234                         | 💋 Hide | Cancel |
|                    | Very weak                    |        |        |
| Confirm Password   | Confirm use of weak password |        |        |

5. Scroll down and click "Update Profile" button

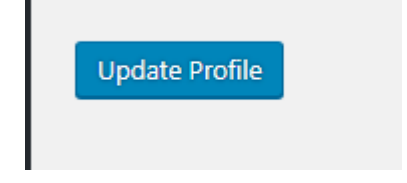

### V. Home Page

### **Update Home page text**

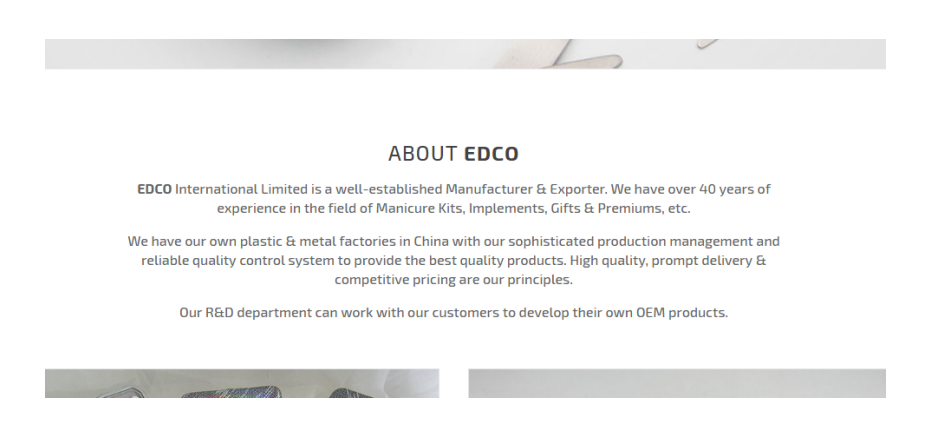

### **Method 1: Using Visual Builder**

- 1. Login as admin
- 2. Go to home page
  - I. Go to your website with browser (Front end)

OR

II. If you are in admin, you can click sitename (top left hand corner) > Visit Site

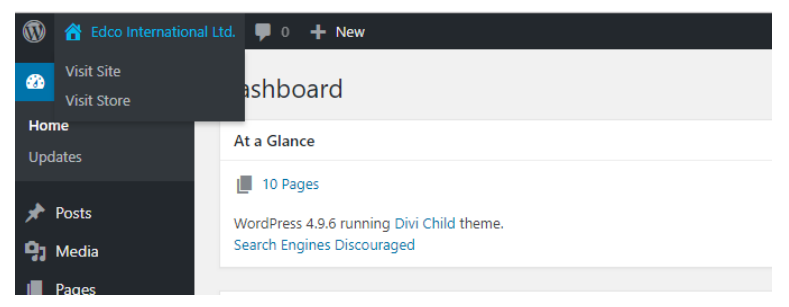

3. Click "Enable Visual Builder" You can able to see this admin bar(top black bar) after login as admin.

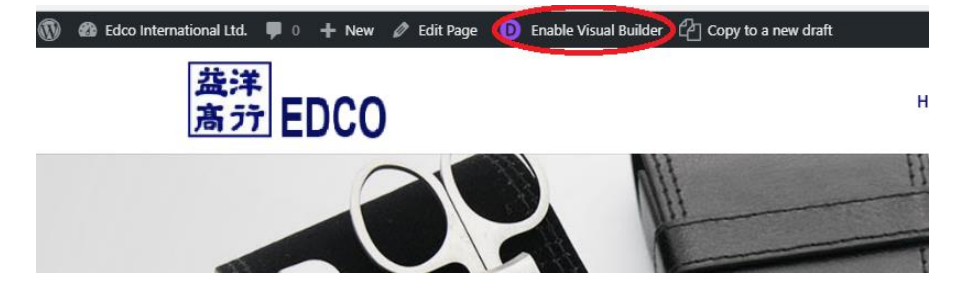

#### 4. Click the text and edit

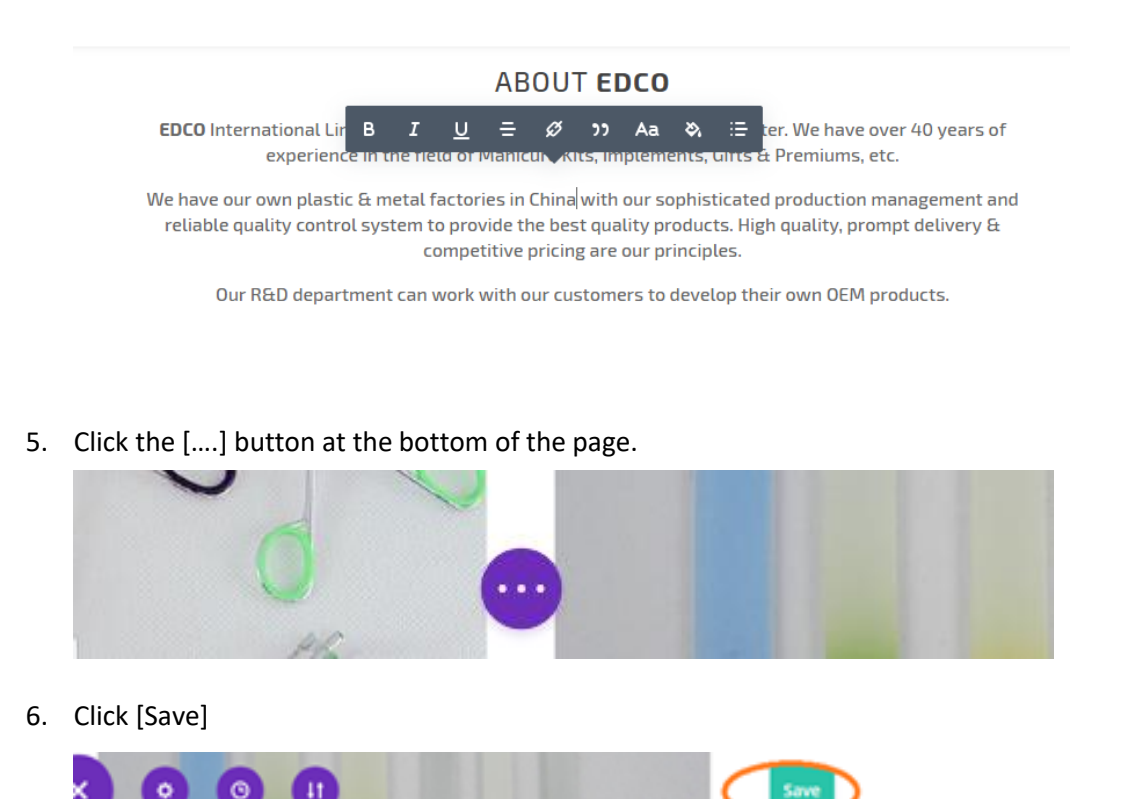

- 7. If you don't want o save, click "X" to cancel
- 8. Click "Exit Visual Builder" (on top) to quit (Remind to Save , if you want to)

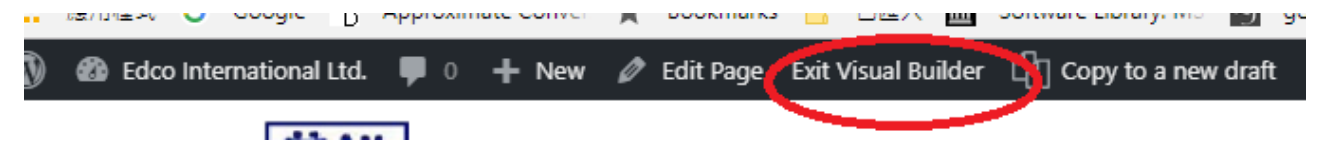

#### Method 2: by Page Editor

- 1. Login as Admin
- 2. Page > All Pages

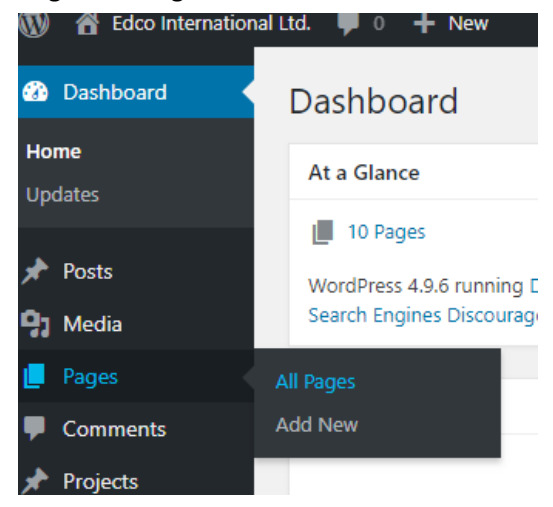

3. Click "Home" (page)

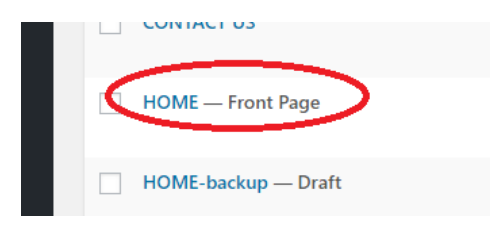

4. Click Edit icon (3 lines) of "About XXX Title" (Text modules)

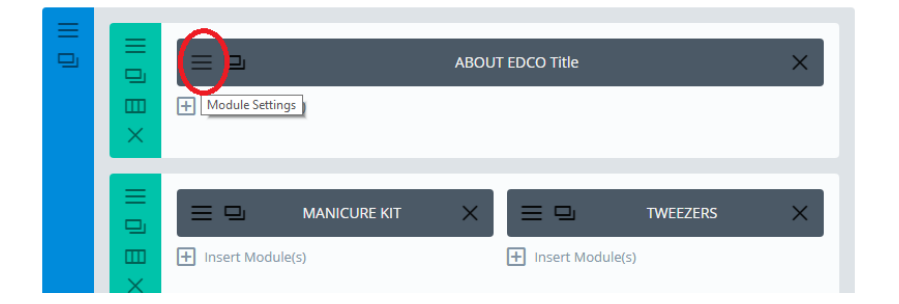

#### 5. Edit the text in the editor

| Content                              | Design     | Advanced                                          |                               |
|--------------------------------------|------------|---------------------------------------------------|-------------------------------|
| Content:                             |            |                                                   |                               |
| ADD MEDIA                            | <b>x</b>   |                                                   | Visual Text                   |
|                                      |            |                                                   |                               |
| Paragraph 🔹                          | • B I ⊟ ⊟  | " E E E Ø X ₩ ₩ ‼ = ₩ ♣                           |                               |
| Paragraph •                          | B I II III | G                                                 | nce in the field of Manicure  |
| ABOU<br>EDCO Intern<br>Kits, Impleme | B I E E    | G = = = ∂ × □ ↓ ↓ ↓ ↓ ↓ ↓ ↓ ↓ ↓ ↓ ↓ ↓ ↓ ↓ ↓ ↓ ↓ ↓ | ance in the field of Manicure |

6. If you see this strange code like below. The you've entered "Text View"

| Text Modu                                                  | ıle Settings                                                                                                    |                                                                                                    | ×   |  |  |  |  |
|------------------------------------------------------------|----------------------------------------------------------------------------------------------------|----------------------------------------------------------------------------------------------------|-----|--|--|--|--|
| Content                                                    | Design                                                                                                    | Advanced                                                                                                    |     |  |  |  |  |
| Content:                                                   | A                                                                                                    | Vicual T                                                                                                    | ext |  |  |  |  |
| B / <u>LINK</u> B-I<br>ONE THIRD LAST<br>TOOLTIP LEARI     | QUOTE <del>DEL</del> INS IM<br>ONE FOURTH ONE I<br>N_MORE SLIDER SLIE                                                                                                    | IG UL OL LI CODE MORE CLOSETAGS RAW ONEHALF ONEHALFLAST ONETHIRD<br>FOURTHLAST TWO THIRD TWO THIRD LAST THREE FOURTH THREE FOURTHLAST THREE FOURTH LAST<br>DE BUTTON DIGG STUMBLE FACEBOOK TWITTER RETWEET FEEDBURNER PROTECTED | BOX |  |  |  |  |
| <h1 style="&lt;br"><strong>ED<br/>years of @</strong></h1> | <pre>chi style="margin-bottom: Spx;"&gt;ABOUT <strong>EDCo</strong> </pre> <pre></pre> <pre> <pre></pre> <pre></pre> <pre> <pre></pre></pre></pre> |                                                                                                    |     |  |  |  |  |
| We have ou<br>reliable o                                   | ur own plastic &am<br>quality control sy                                                                                                    | mp; metal factories in China with our sophisticated production management and<br>ystem to provide the best quality products. High quality, prompt delivery &                                                                    |     |  |  |  |  |
| s                                                          | ave & Add To Li                                                                                                    | ibrary 💿 Save & Exit                                                                                                    |     |  |  |  |  |

Click "Visual" TAB to resume normal text view.

| Text Modu      | le Settings       |                                                                                      |        |
|----------------|-------------------|--------------------------------------------------------------------------------------|--------|
| Content        | Design            | Advanced                                                                             |        |
| Content:       |                   |                                                                                      |        |
| ADD MEDI/      | A                 | Visual                                                                               | Text   |
| B / LINK B-C   | UOTE DEL INS IMG  | UL OL LI CODE MORE CLOSE TAGS RAW ONE HALF ONE HALF LAST ONE THEP                    |        |
| ONE THIRD LAST | ONE FOURTH ONE FO | RTH LAST TWO THIRD I TWO THIRD LAST THREE FOURTH THREE FOURTH LAST THREE FOURTH LAST | ST BOX |

7. Click Save and Exit at bottom

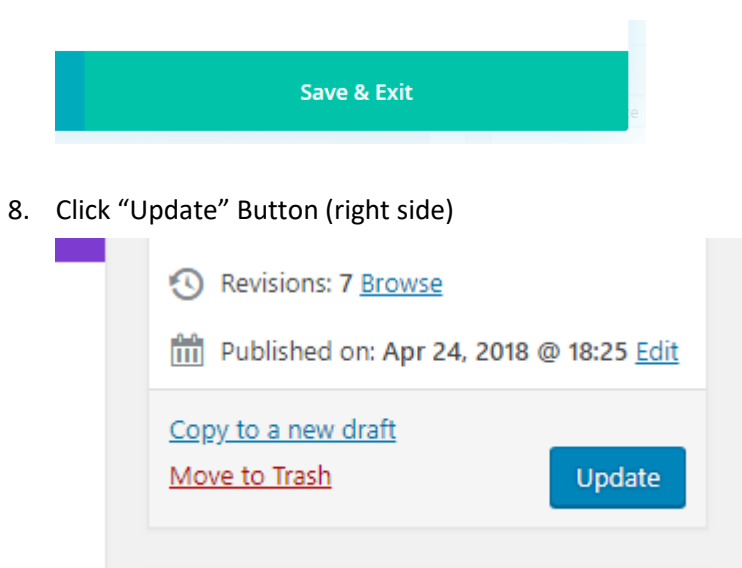

### **Update Home Banner**

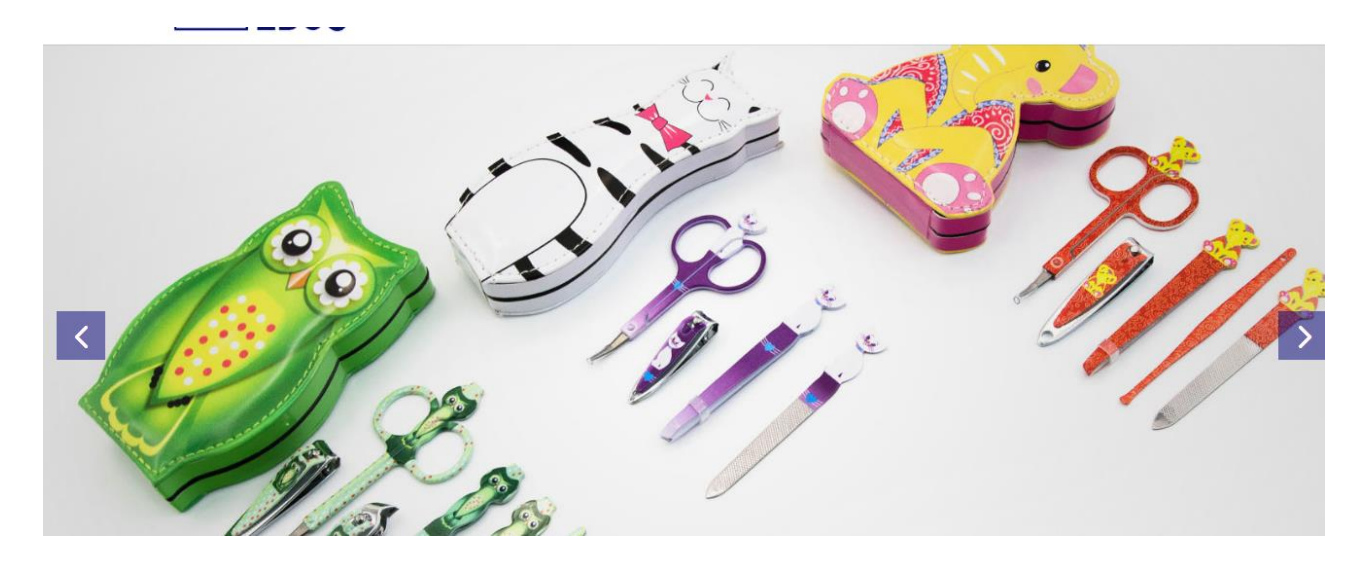

- 1. Login as Admin
- 2. Pages > All Page > Home
- 3. Click the edit icon of "ECO Hero Banner" (Slider modules)

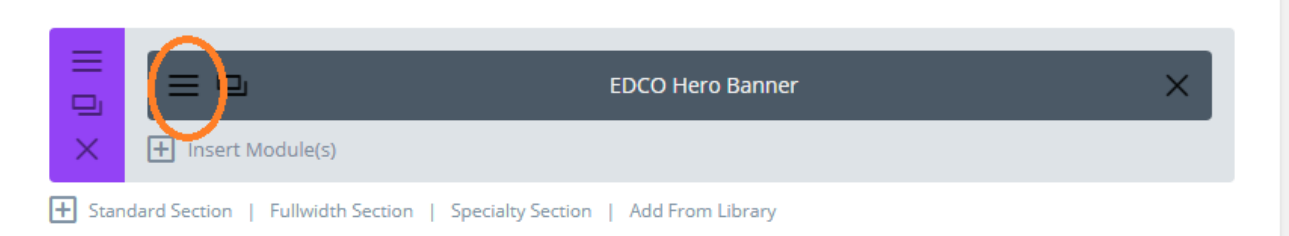

4. All home page banners are in order below, click one the banners edit icon

| Fullwidth Slider Module Settings |        |          |            |   |   |
|----------------------------------|--------|----------|------------|---|---|
| Content                          | Design | Advanced |            |   |   |
|                                  |        |          |            |   |   |
|                                  |        |          | Homepage 1 | × | < |
|                                  |        |          | Homepage 2 | × | < |
|                                  |        |          | Homepage 3 | × | < |
|                                  |        |          | Homepage 4 | × | < |
|                                  |        |          | Homepage 5 | × | < |
| + Add New Slide                  | A      |          |            |   |   |

5. Scroll down to "Background" Click the gear icon

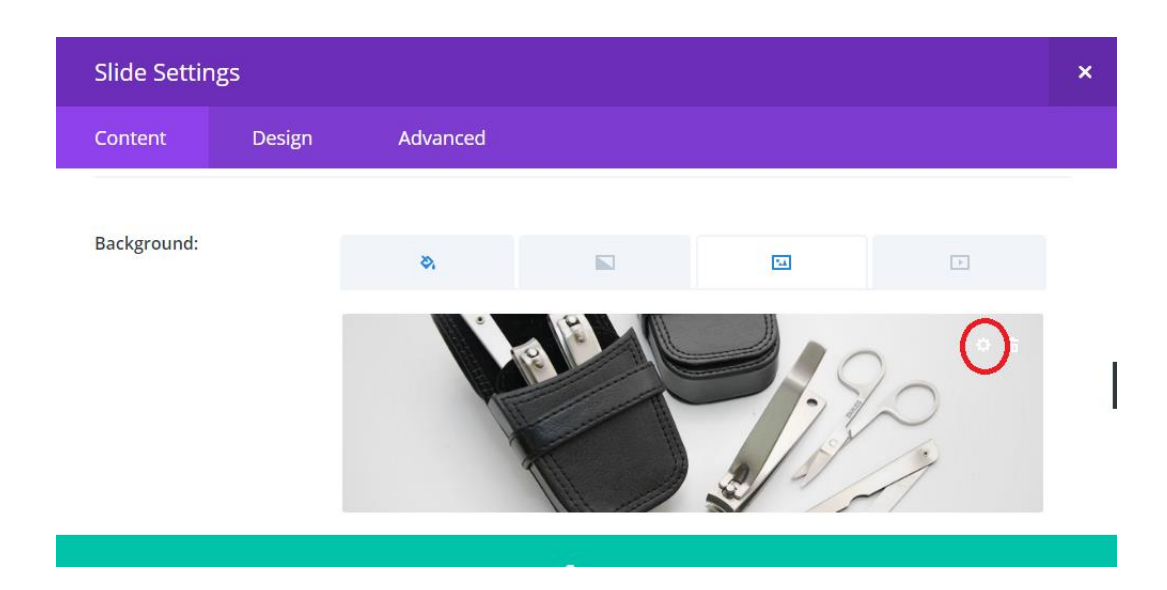

6. Choose an existing image in media library. Or click "Upload Files" to upload new file

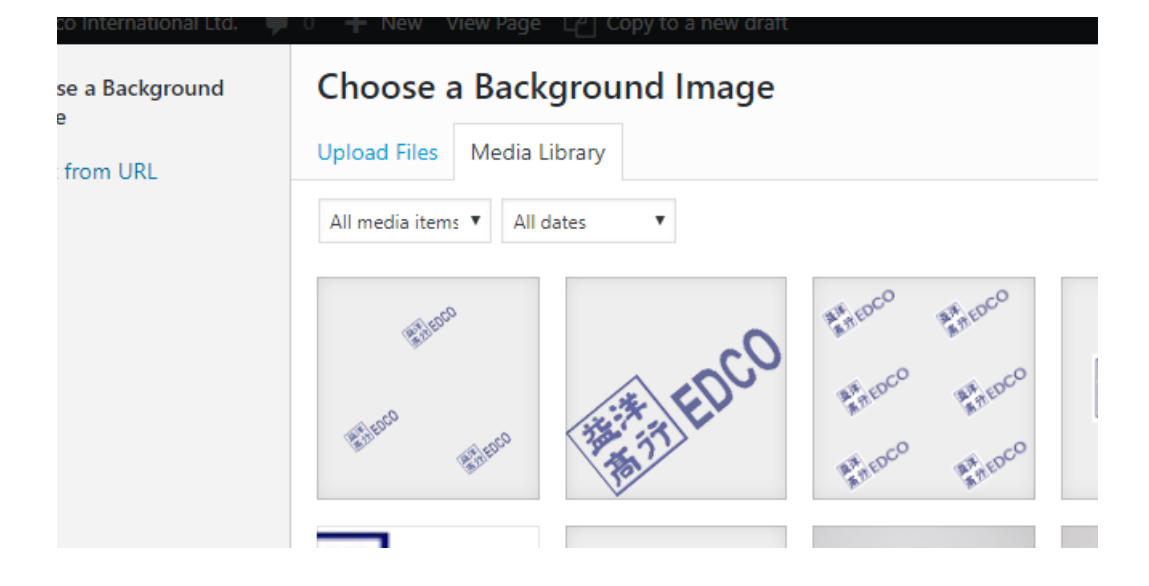

7. Click "Set as Background" button

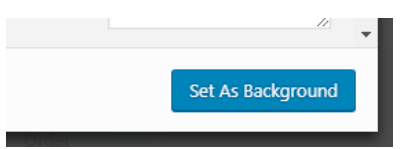

8. Click "Save" button (of banner)

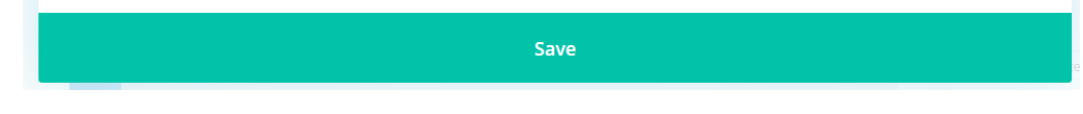

9. Click "Save & Exit" button (of sliders modules)

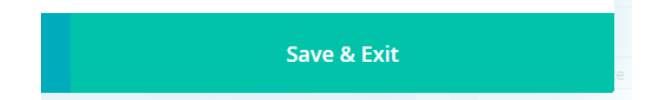

10. Click "Update" button (of page) at right hand side.

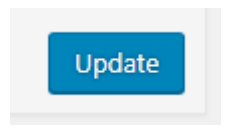

### **Banner Control**

#### Change Banner Order

Actually, you can drag and drop (the middle of banners bar) to change the banners appearance order.

| Fullwidth S | Fullwidth Slider Module Settings |          |                          |     |  |
|-------------|----------------------------------|----------|--------------------------|-----|--|
| Content     | Design                           | Advanced |                          |     |  |
|             |                                  |          |                          |     |  |
|             |                                  |          | Homepage 1<br>Homepage 2 | ××× |  |
|             |                                  |          | Homepage 3               | ×   |  |
|             |                                  |          | Homepage 4               | ×   |  |
|             |                                  |          | Homepage 5               | ×   |  |

Y may need to change the "label" of Banner to recognize the banner name.

Click edit Banner > scroll down > Admin Label, then edit label

| Slide Setting | gs     |                                       |                                           | × |
|---------------|--------|---------------------------------------|-------------------------------------------|---|
| Content       | Design | Advanced                              |                                           |   |
|               | C      | аскугочна ппаде віена.                |                                           |   |
|               |        | Normal                                | Ŧ                                         |   |
|               |        |                                       |                                           |   |
| Admin Labe    |        |                                       |                                           |   |
|               |        |                                       |                                           |   |
|               |        |                                       |                                           |   |
| Admin Label:  |        | Homepage 1                            |                                           |   |
|               | Т      | his will change the label of the slid | e in the builder for easy identification. |   |
|               |        |                                       |                                           |   |
|               |        |                                       |                                           |   |

Note: the label is for admin to identify the banners. The audience will not see this label name. This process is optional and for your convenience only.

### Duplicate Banner

If there do not have enough banners, you can duplicate one of the banner and then edit.

Click the duplicate icon of the banner you want to duplicate as below. After duplicate, then you can edit the banner

| Fullwidth S | Fullwidth Slider Module Settings |          |            |   |   |
|-------------|----------------------------------|----------|------------|---|---|
| Content     | Design                           | Advanced |            |   |   |
|             |                                  |          |            |   |   |
|             |                                  |          | Homepage 1 | > | < |
|             |                                  |          | Homepage 2 | > | < |
|             |                                  |          | Homepage 3 | > | < |
|             |                                  |          | Homepage 4 | > | < |
|             |                                  |          | Homepage 5 | > | < |

**Delete Banner** 

### To remove banner, click the "X" icon

|             |               |          |            | Hide | Nav Before    |
|-------------|---------------|----------|------------|------|---------------|
| Fullwidth S | ölider Module | Settings |            |      | ×             |
| Content     | Design        | Advanced |            |      |               |
|             |               |          |            |      |               |
|             |               | ŀ        | lomepage 1 | ;    | ×             |
|             |               | ŀ        | lomepage 2 | (    | $\overline{}$ |
|             |               | ŀ        | lomepage 3 | 2    | ×             |
|             |               | F        | lomepage 4 | 2    | ×             |

# **Update Banner Image**

You can update, add, delete the images in the middle of home page.

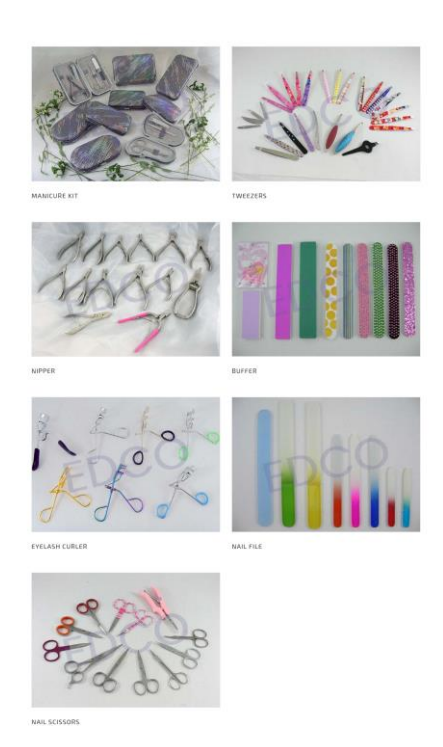

### Update home page image

- 1. Login as Admin
- 2. Pages > All Page > Home

3. Click the edit icon of any one of the home page image you want to edit

| MANICURE KIT<br>The Insert Module(s) | X     Image: Second second seco |
|--------------------------------------|----------------------------------------------------------------------------------------------------|
| NIPPER                               | X     E     BUFFER     X                                                                                                    |
| EYELASH CURLER                       | × Insert Module(s)                                                                                                    |
| ► Insert Module(s)                   | X Insert Module(s)                                                                                                    |

4. Input the title (name) of image (will appear under the image)

| Blurb Moc | lule Settings |                                                                                  | × |
|-----------|---------------|----------------------------------------------------------------------------------|---|
| Content   | Design        | Advanced                                                                         |   |
| Text      |               |                                                                                  |   |
| Title:    |               | MANICURE KIT The title of your blurb will appear in bold below your blurb image. |   |
|           |               |                                                                                  |   |

5. Input the link (url) of the image, i.e. which page will go to when click this image. If you just want to click to same page, then do not change.

| Link |                                                                              |
|------|------------------------------------------------------------------------------|
|      |                                                                              |
| Url: | /product-category/manicure-kit/                                              |
|      | f you would like to make your blurb a link, input your destination URL here. |
|      |                                                                              |

6. Click "UPLOAD AN IMAGE" button to change the image

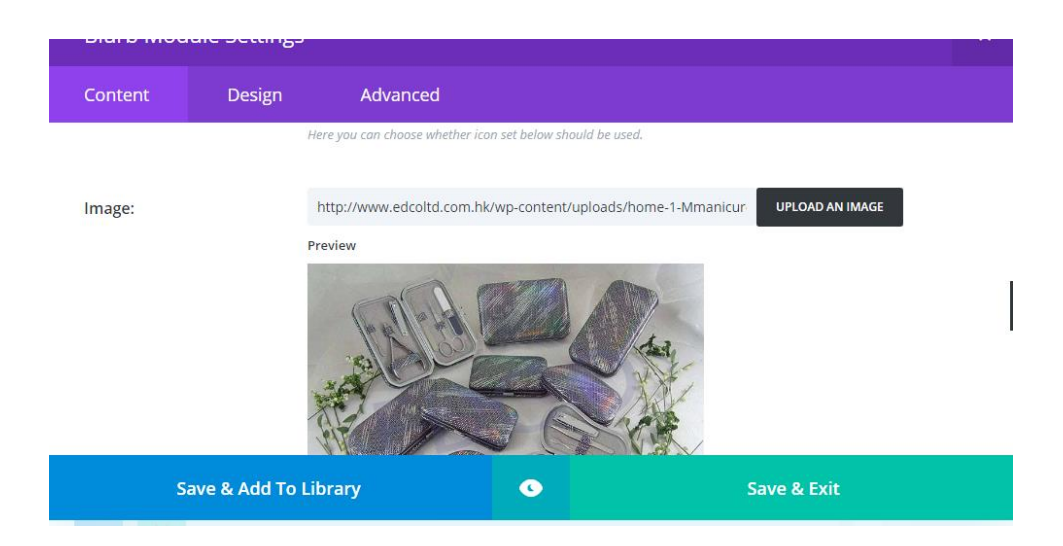

Note: if you want to add watermark automatically, you need to modify the image file name.

e.g. if you image file is

http://[sitename]/wp-content/uploads/1-Homepage-Manicure-Kit.jpg

then you need to insert: "watermark.php?src=" after "http:// [sitename]/"

i.e. the above image will become: <a href="http://">http://<a href="http://">http://<a href="http://">http://</a> [sitename]/watermark.php?src=wp-content/uploads/1-Homepage-Manicure-Kit.jpg">http://</a>

the other way is you use photoshop to add the watermark.

7. Click "Save & Exit" button (of sliders modules)

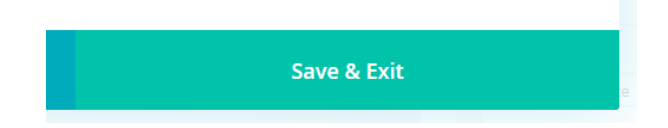

8. Click "Update" button (of page) at right hand side.

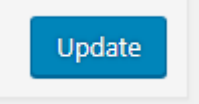

### Add home page image

D, MANICURE KIT TWEEZERS Ð ш Insert Module(s) Insert Module(s) X NIPPER BUFFER × Ð + Insert Module(s) + Insert Module(s)  $\times$ 

To add an image, the best way is you duplicate one of the image module by clicking the duplicate icon.

Then click edit to edit it.

#### Delete home page image

to delete any one of the images, just click the delete icon

|   |                   | MANICURE KIT |     |             | TWEEZERS | X |
|---|-------------------|--------------|-----|-------------|----------|---|
|   | H Insert Module(s | )            | - + | Insert Modu | ule(s)   |   |
| ~ |                   |              | _   |             |          |   |
| = |                   |              |     |             |          |   |
|   |                   | NIPPER       |     |             | BUFFER   |   |
|   | + Insert Module(s | NIPPER       | ÷   | Insert Modu | BUFFER   | × |

#### VI. **About Us**

### **Update About Us Text**

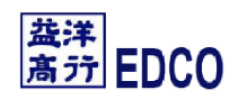

#### ABOUT EDCO

EDCO International Limited is a well-established Manufacturer & Exporter. We have over 40 years of experience in the field of Manicure Kits, Implements, Gifts & Premiums, etc.

15 地圖 衛星

:e +

海 夏 STRO 🛈

0

6 0

記車仔 11年17

We have our own plastic & metal factories in China with our sophisticated production management and reliable quality control system to provide the best quality products. High quality, prompt delivery & competitive pricing are our principles.

Our R&D department can work with our customers to develop their own OEM products.

-. . . . . . 1.1.1.1.1.1

#### 1. Login as Admin

- 2. Pages > All Pages > ABOUT US
- 3. Edit "ABOUT XXX Title"

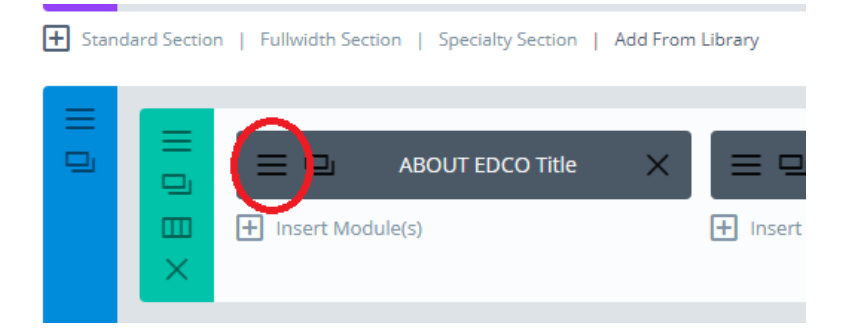

#### 4. Edit in text box.

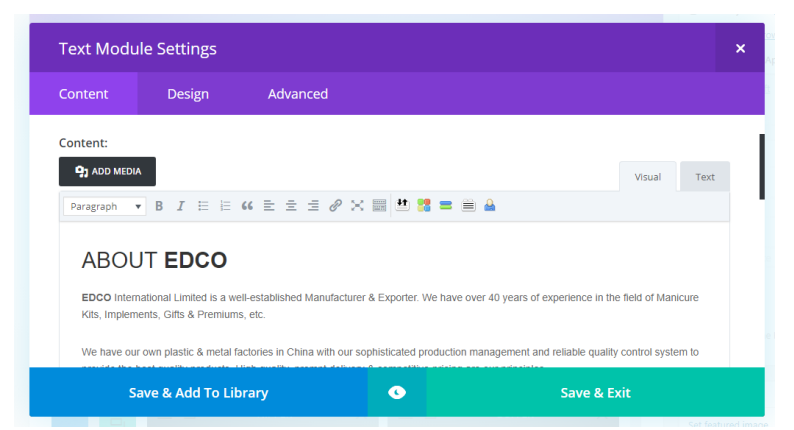

5. Click Save & Exit

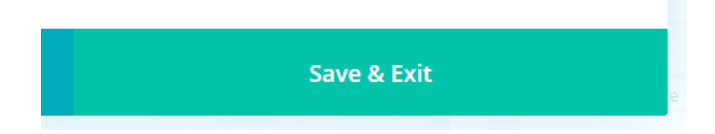

6. Click "Update"

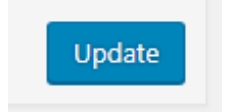

### **Update About Us Banner**

- 1. Login as Admin
- 2. Pages > All Pages > ABOUT US
- 3. Edit "ECDO About Us Banner"

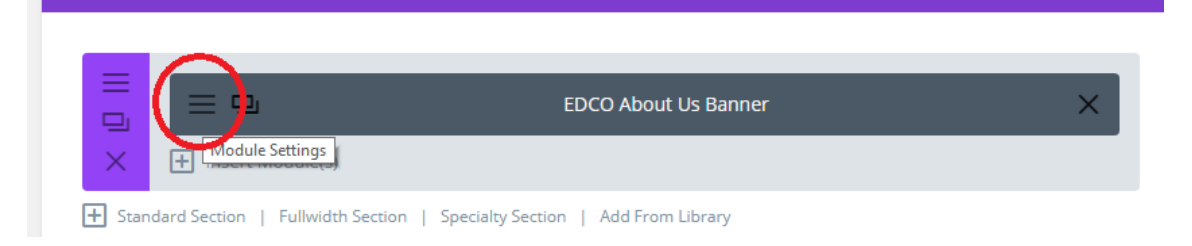

4. Click edit one of banners

| Homepage 1 | × |
|------------|---|
| Homepage 2 | × |

+ Add New Slide

5. Scroll down to "Background", click gear icon to edit

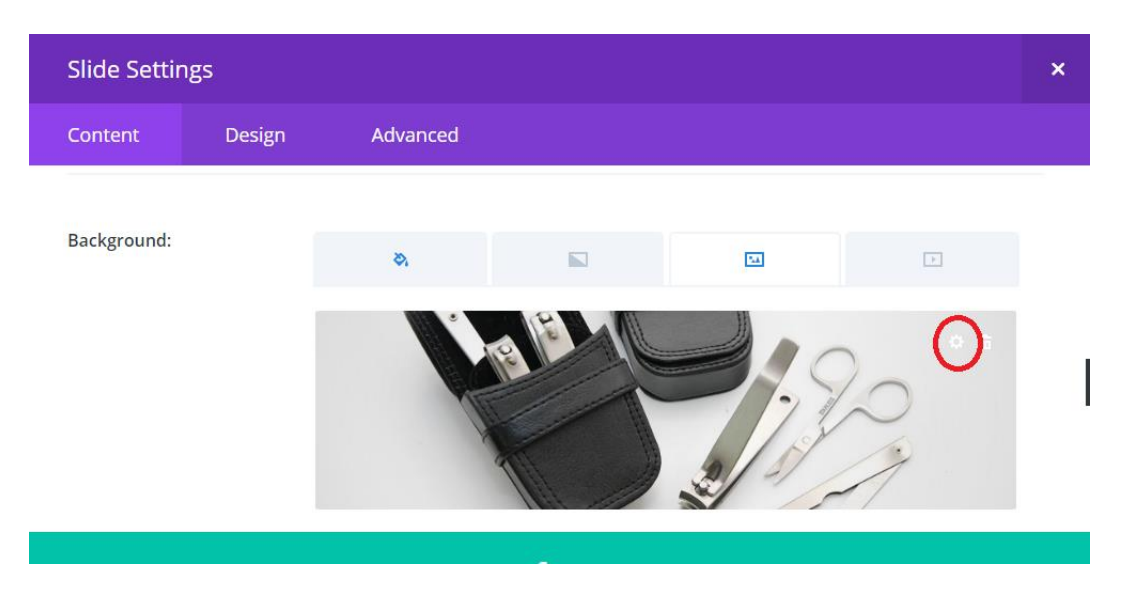

6. Choose image or Upload

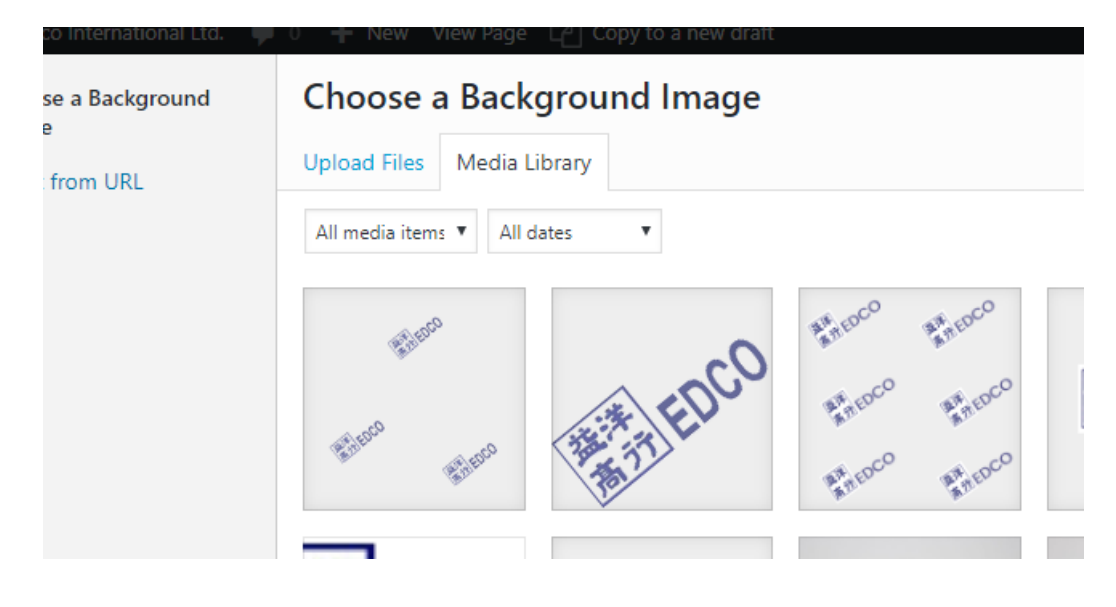

7. Click "Set as Background"

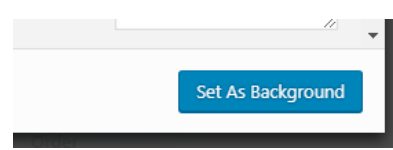

8. Click "Save" (of banner)

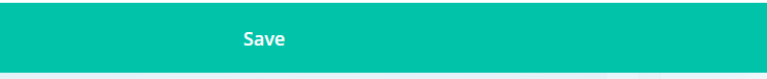

9. Click "Save & Exit" (of sliders modules)

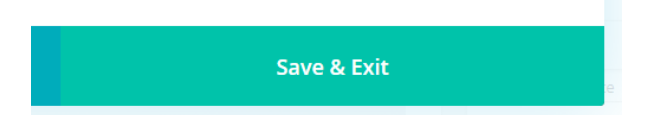

10. Click "Update" (of page)

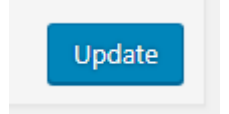

## **VII.** Products

### **Find product**

First find the product to update.

Find product in font end:

You can go to the product page (front end) and then click "Edit Product" on top.

| Edco International Ltd. 早0 + New C<br>益洋<br>高行 EDCO | Edit product                                     |
|-----------------------------------------------------|--------------------------------------------------|
| Search                                              | Home / Products / Manicure Kit / Anodized Nail & |
| CATEGORIES                                          | NIA MAR                                          |

### OR

#### Find product in admin

- 1. Admin > Products > All Products
- 2. Click "Select a Category" pull down menu to select. The Click "Filter" button

| Prod      | ucts        | Add New In        | nport Export                                                   |                          |              |              |                       |
|-----------|-------------|-------------------|----------------------------------------------------------------|--------------------------|--------------|--------------|-----------------------|
| All (210) | )   Publisl | hed (210)   Trasł | n (13)   Sorting                                               |                          |              |              | $\frown$              |
| Bulk A    | ctions      | Apply             | Select a category 🔻                                            | Filter by product type 🔻 | Filter by st | ock status 🔻 | Filter                |
|           |             | Name              | Select a category<br>New Arrival (13)                          | SKU                      | Stock        | Price        | Categories            |
|           | 10°         | Manicure K        | Manicure Kit (93)<br>Tweezers (54)<br>Nipper (3)<br>Buffer (4) | _                        | in stock     | -            | Manicure K<br>Arrival |
|           | <b>W</b>    | Manicure K        | Eyelash Curler (2)<br>Nail File (8)<br>Nail Scissors (5)       | -                        | In stock     | -            | Manicure K<br>Arrival |
|           |             | Manicure K        | Others (41)<br>it                                              | _                        | In stock     | _            | Manicure K            |

3. Or Input the product name and product code to search and the click "Search products"

| l (210)   Publish | hed (210)   Trash (13)   Sorting |                        |               |             |              | Manicum | e Kits 4 | Search produc           |
|-------------------|----------------------------------|------------------------|---------------|-------------|--------------|---------|----------|-------------------------|
| ulk Actions       | Apply Select a category          | Filter by product type | Filter by sto | ck status 🔻 | Filter       |         |          | 210                     |
|                   | Name                             | SKU                    | Stock         | Price       | Categories   | Tags    | *        | Date                    |
|                   | Manicure Kit                     | Manicure Kits 14       | in stock      | -           | Manicure Kit | -       | ☆        | Published<br>2018/04/25 |
| 0                 | Manicure Kit                     | Manicure Kits 4        | in stock      | -           | Manicure Kit | -       | ☆        | Published<br>2018/04/25 |
|                   | Name                             | SKU                    | Stock         | Price       | Categories   | Tags    | *        | Date                    |

4. Click the product name you want to edit

| Products                                           | Add New                               | Import Export                           |  |  |  |
|----------------------------------------------------|---------------------------------------|-----------------------------------------|--|--|--|
| All (210)   Published (210)   Trash (13)   Sorting |                                       |                                         |  |  |  |
| Bulk Actions                                       | Apply                                 | Select a category 🔻 Fil                 |  |  |  |
|                                                    | Name                                  |                                         |  |  |  |
| <b>B</b> R*                                        | Manicure<br>ID: 5159   I<br>Duplicate | Kit<br>Edit   Quick Edit   Trash   View |  |  |  |
| <b>*</b>                                           | Manicure                              | Kit                                     |  |  |  |

# Update Product information

| Edit product Add                    | New                                   | Product Title          |                                    |                       | Screen Op                       | Help 🔻                           |
|-------------------------------------|---------------------------------------|------------------------|------------------------------------|-----------------------|---------------------------------|----------------------------------|
| Anodized Nail &                     | Toe Clipper                           | >                      |                                    |                       | D Divi Product Se               | ettings 🔺                        |
| Permalink: <u>http://ciacottorg</u> | conmediation product/anodiz           | ed-nail-toe/ Edit      |                                    |                       | Page Layout:                    | Right Sidebar 🔻                  |
| 93 Add Media                        |                                       |                        |                                    | Visual Text           | Hide Nav Before                 | Default 🔻                        |
| Paragraph <b>v B 2</b>              | 7 ⊟ ⊟ 66 ≣ Ξ                          | = 🖉 🏛 📰 💾 🔡            | <b>=</b> 🖴 🔺                       | X                     | Scroll:                         |                                  |
| Descri                              | iption                                |                        |                                    |                       | Publish                         |                                  |
| Anodized Nail & Toe C               | lipper                                |                        |                                    |                       |                                 | Preview Changes                  |
| Custom patterns welco               | g on Nail & Toe Clippers<br>ome       |                        |                                    |                       | Status: Published               | Edit                             |
|                                     |                                       |                        |                                    |                       | Visibility: Public E            | Edit                             |
|                                     |                                       |                        |                                    |                       | Published on: Ap                | r 25, 2018 @ 15:02 <u>Edit</u>   |
|                                     |                                       |                        |                                    |                       | Catalog visibility: Sho<br>Edit | p and search results             |
|                                     |                                       |                        |                                    |                       | Copy to a new draft             |                                  |
|                                     |                                       |                        |                                    |                       | Move to Trash                   | Update                           |
|                                     |                                       |                        |                                    | Catego                | ories                           |                                  |
| Word count: 14                      |                                       |                        | Last edited by administrator on Ju | ne 1, 2018 at 5:40 pm | All extension Mar               |                                  |
| Product data — Simple               | e product 🔻                           | Virtual: Downloadable: |                                    |                       | All categories Mos              | st Used                          |
| 🖋 General                           | Regular price (\$)                    |                        |                                    | (                     | Manicure Kit                    |                                  |
| Inventory                           |                                       |                        |                                    |                       | Nail Scissors                   |                                  |
| Shipping                            | Sale price (\$)                       |                        | Schedule                           |                       | New Arrival                     | /                                |
| @ Linked Products                   |                                       |                        |                                    |                       | Others                          |                                  |
| Attributos                          |                                       |                        |                                    |                       | Iweezers                        | •                                |
| Attributes                          |                                       |                        |                                    |                       | + Add new category              |                                  |
| V Advanced                          |                                       |                        |                                    |                       | Product tags                    |                                  |
| Product short description           | n                                     |                        |                                    |                       | rioduct tags                    |                                  |
| 9 Add Media                         |                                       |                        |                                    | Visual Text           |                                 | Add                              |
| Paragraph V B                       | 7 ≔ ⊨ 66 = =                          |                        | 2 = = 4                            | Visual                | Separate tags with co           | mmas                             |
|                                     | · · · · · · · · · · · · · · · · · · · |                        |                                    |                       | Choose from the mos             | st used tags                     |
|                                     |                                       |                        |                                    |                       | Product image                   |                                  |
|                                     |                                       |                        | Product                            | Image                 | CASHO.                          | Contraction of the second second |
|                                     |                                       |                        |                                    | · /                   |                                 | Hand                             |
|                                     |                                       |                        |                                    |                       | 1 Jas                           |                                  |
|                                     |                                       |                        |                                    |                       |                                 |                                  |
|                                     |                                       |                        |                                    |                       | 1                               | 11                               |
|                                     |                                       |                        |                                    |                       |                                 | COMPANY STATE                    |
|                                     |                                       |                        |                                    |                       | A SO                            | A A                              |
|                                     |                                       |                        |                                    |                       | Click the image to edi          | it or update                     |
|                                     |                                       |                        |                                    |                       | Remove product image            | <u>ge</u>                        |
|                                     |                                       |                        | more                               | product imag          | es                              |                                  |
|                                     |                                       |                        |                                    | (                     | Product gallery                 |                                  |
|                                     |                                       |                        |                                    |                       | Add product gallery i           | mages                            |
|                                     |                                       |                        |                                    |                       |                                 |                                  |

- 1. Title: Product Title
- 2. Description (optional) Product description
- 3. Categories: Check 1 or more categories
- 4. Product image: Click to select image or upload new image
- 5. Product gallery: Click to input 1 or more product images. The original product images no need to input again

You can select 1 or multiple images and then click "Add to Gallery"

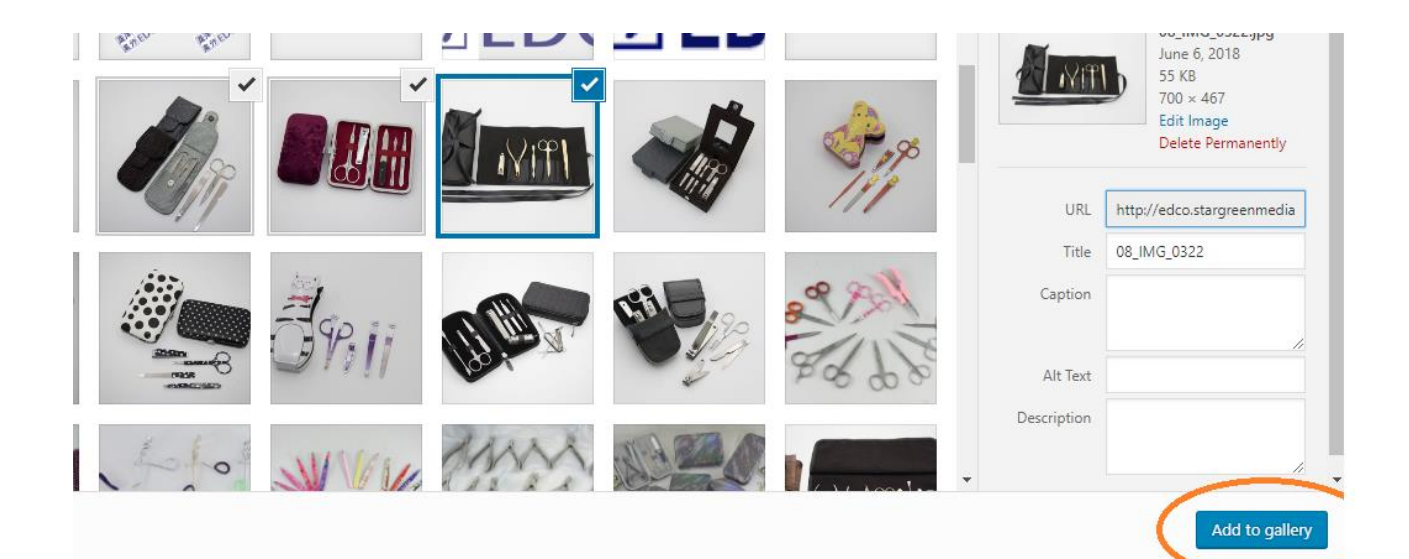

You can click "Add product gallery images" again to add more image or click "X" to remove.

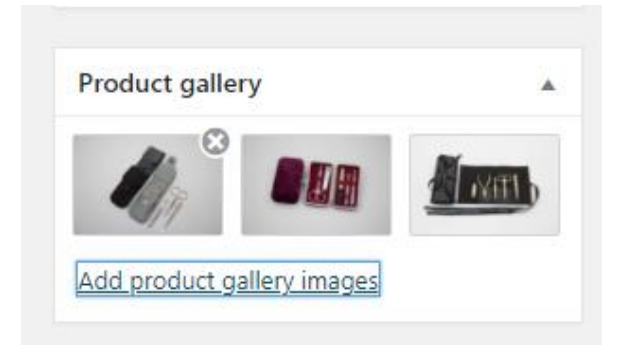

6. Click "Inventory" TAB and then input SKU (your site : product code)

| Pr | oduct data — Si | mple product      | ▼ Virtual: Downloadable: ▲                                                |
|----|-----------------|-------------------|---------------------------------------------------------------------------|
| ۶  | General         | <u>SKU</u>        | Anodized Nail & Toe                                                       |
| •  | Inventory       | Manage stock?     | Enable stock management at product level                                  |
|    | Shipping        | Stock status      | In stock 🔻 🕑                                                              |
| P  | Linked Products |                   |                                                                           |
| Ħ  | Attributes      | Sold individually | Enable this to only allow one of this item to be bought in a single order |
| ٥  | Advanced        |                   |                                                                           |
| ٥  | Advanced        |                   |                                                                           |

7. Click update button to save. (right hand side, same as page)

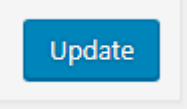

8. Here is the corresponding elements in front end

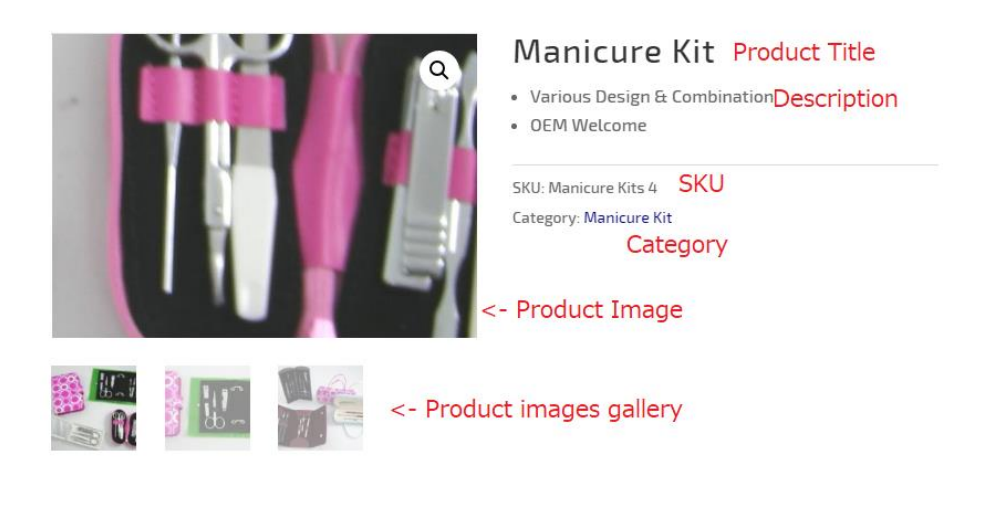

| Description                                 |                                  |             |  |  |
|---------------------------------------------|----------------------------------|-------------|--|--|
| Manicure Kit<br>– Various De<br>– OEM Welco | s 4<br>sign & Combination<br>ome | Description |  |  |

9. There is other product information now are not using, e.g. Shipping Dimension, Inventory...etc. You can input later if you need

| Product data — Simple product • |                 | Virtual: Downloadable: |   |  |  |
|---------------------------------|-----------------|------------------------|---|--|--|
| 🖌 General                       | Weight (kg)     | 0                      | 0 |  |  |
| Inventory                       | Dimensions (cm) | Length Width Height    | 0 |  |  |
| Shipping                        |                 |                        |   |  |  |
| Linked Products                 | Shipping class  | No shipping class      | 0 |  |  |
| Attributes                      |                 |                        |   |  |  |
| Advanced                        |                 |                        |   |  |  |

### 10. Related Product

Optional. In the product page you will see related produced

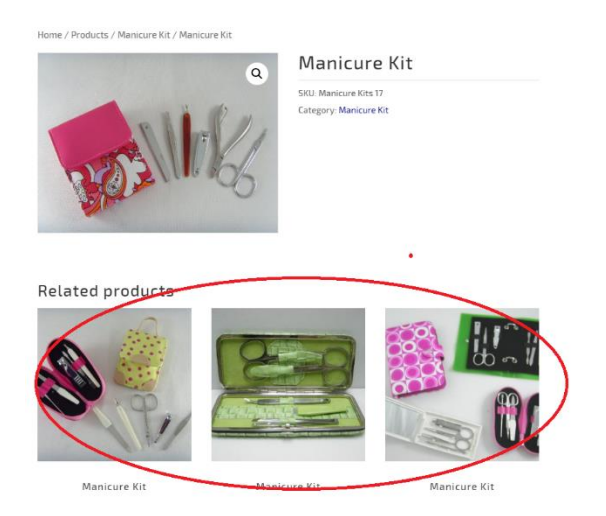

Related products are same category by default. If you want to set, go inside edit product.

Click "Linked Products" TAB, and input at least 3 characters in "Upsells" to search the product you want to add as related product

| Product data — Simp | le product  | Virtual: Downloadable: |   |
|---------------------|-------------|------------------------|---|
| 🖋 General           | Upsells     | nip                    | 0 |
| Inventory           | Cross-sells | Nipper (Nipper)        | 0 |
| 🛤 Shipping          |             | Nipper (ALCO 1017)     |   |
| Linked Products     |             | Nipper (ALCO 1017A)    |   |
| Attributes          |             |                        |   |
| Advanced            |             |                        |   |

### **Delete Products**

If you want to remove any product, go to Admin > Products > All Products

#### 1. Delete 1 by 1

In the Products list, click "Trash" under the product you want to delete.

![](_page_35_Picture_4.jpeg)

### 2. Delete Multiple Product

Check all the products you want to delete, then select "Move to Trash" in the "Bulk Actions" pull down menu. Then click "Apply" button.

|   | Prod                  | ucts       | Ad  | ld New    | In    | nport  | Ex  |
|---|-----------------------|------------|-----|-----------|-------|--------|-----|
|   | All (210              | )   Publis | hed | (210)   1 | īrasl | h (13) | Sor |
|   | Bulk A                | ctions     | •   | Apply     | )     | Selec  | tac |
|   | Bulk A<br>Edit        | ctions     |     | Name      |       |        |     |
| C | Move                  | to Trash   |     | Maricur   | e K   | it     |     |
|   |                       |            |     |           |       |        |     |
|   | ✓                     |            |     | Manicur   | e K   | it     |     |
|   |                       |            |     |           |       |        |     |
|   | <ul> <li>✓</li> </ul> | -          |     | Manicur   | e K   | it     |     |
|   |                       |            |     |           |       |        |     |
|   | ✓                     | đr.        |     | Manicur   | e K   | it     |     |

### 3. Restore deleted (trash) products

If you want to restore the deleted products , click "Trash" item first

Then either click the "Restore" item under the product you want to restore.

Or

Check all the products you want to restore, then select "Restore" in "Bulk Actions" pull down. Then click "Apply" button.

![](_page_36_Picture_5.jpeg)

### **Add Products**

To add product, you can click "Add New". You will start from blank product form to edit.

![](_page_37_Picture_2.jpeg)

#### Or

Find a similar product, click "Duplicate" and then edit the new added product.

| <b>6</b> 27 | Manicure Kit                                                               | _ |
|-------------|----------------------------------------------------------------------------|---|
| <b>\$</b>   | Manicure Kit<br>ID: 5158   Edit   Quick Edit   Trash   View  <br>Duplicate | _ |
| 2           | Manicure Kit                                                               | - |

# VIII. Enquiry (Order)

### **Email Setting**

Your email will receive the order (enquiry) notification.

You can modify in

Admin > Woocommerce > Settings > Emails > Email notifications

| WooCommerce  Orders  2                           | Email notifications<br>Email notifications sent from WooCommerce are listed below. Click on an email to configure it. |                   |              |                     |        |  |  |  |  |
|--------------------------------------------------|----------------------------------------------------------------------------------------------------|-------------------|--------------|---------------------|--------|--|--|--|--|
| Menu Cart Setup<br>Reports                       |                                                                                                    | Email             | Content type | Recipient(s)        |        |  |  |  |  |
| Settings<br>Status                               | 0                                                                                                    | New order 🛛 🗑     | text/html    | alex@edcoltd.com.hk | Manage |  |  |  |  |
| Extensions                                       | 0                                                                                                    | Cancelled order 🔞 | text/html    | alex@edcoltd.com.hk | Manage |  |  |  |  |
| <ul> <li>Products</li> <li>Appearance</li> </ul> | 0                                                                                                    | Failed order 🔞    | text/html    | alex@edcoltd.com.hk | Manage |  |  |  |  |

Click "Manage" button you can modify the email address

| New order 🗾                                                                    |   |                                                                  |  |  |  |  |  |
|--------------------------------------------------------------------------------|---|------------------------------------------------------------------|--|--|--|--|--|
| New order emails are sent to chosen recipient(s) when a new order is received. |   |                                                                  |  |  |  |  |  |
| Enable/Disable                                                                 |   | ✓ Enable this email notification                                 |  |  |  |  |  |
| Recipient(s)                                                                   | 0 | alex@edcoltd.com.hk                                              |  |  |  |  |  |
|                                                                                |   |                                                                  |  |  |  |  |  |
| Subject                                                                        | 0 | [{site_title}] New customer order ({order_number}) - {order_date |  |  |  |  |  |
| Email heading                                                                  | 0 | New outcomes order                                               |  |  |  |  |  |
| Lindi fiedding                                                                 | Ĩ | New customer order                                               |  |  |  |  |  |
| Email type                                                                     | 0 | HTML •                                                           |  |  |  |  |  |
|                                                                                |   |                                                                  |  |  |  |  |  |

The click "Save Change"

## **Check order**

1. Go to Admin > WooCommerce > Orders

| Orders 2                                          | Start II     | iaking data driven decisions to grow your        | business.                        |            |
|---------------------------------------------------|--------------|--------------------------------------------------|----------------------------------|------------|
| Menu Cart Setup                                   | G            | et MonsterInsights Pro »                         |                                  |            |
| Reports                                           |              |                                                  |                                  |            |
| Settings                                          |              |                                                  |                                  |            |
| Status                                            | L            |                                                  |                                  |            |
| Extensions                                        | WooCor       | nmerce data update complete. Thank you for updat | ing to the latest version!       |            |
| Products                                          | All (2)   Pr | ocessing (2)                                     |                                  |            |
| 🔊 Appearance                                      | Bulk Actio   | Apply All dates •                                | Filter by registered customer    | Filter     |
| 😰 Plugins                                         |              | Order 🔺                                          | Date                             | Status     |
| 👗 Users                                           |              |                                                  |                                  |            |
| 🖌 Tools                                           |              | #5607 chen victor                                | <ul> <li>Jul 13, 2018</li> </ul> | Processing |
| ET Settings                                       |              | #5575 Ben Lee                                    | <ul> <li>Jul 5, 2018</li> </ul>  | Processing |
| <ul> <li>Insights</li> <li>WP-Optimize</li> </ul> |              | Order                                            | Date                             | Status     |

- 2. Click the order name
- 3. Then you will see the information: address, email , order items...etc

| Jaru |                               |        |                         |     |                 |            |        |  |
|------|-------------------------------|--------|-------------------------|-----|-----------------|------------|--------|--|
| 0    | rder #5607 details            | am Cu  | stomor ID: 202 92 247 1 | 152 |                 |            |        |  |
| F    | aid off 5diy 15, 2010 @ 11.05 | am. Cu | Storner IF. 202.02.247. | 155 |                 |            |        |  |
| Ge   | neral                         | E      | Billing                 | 0   | Shipping        |            |        |  |
| Da   | te created:                   | c      | hen victor              |     | Address:        |            |        |  |
| 2    | 018-07-13 @ 11 :              | e      | rerere                  |     | No shipping add | dress set. |        |  |
| s 0  | 5                             | E      | mail address:           |     |                 |            |        |  |
| Sta  | atus:                         | 7      | ictor@ita.com.nk        |     |                 |            |        |  |
| P    | rocessing                     |        | hone:                   |     |                 |            |        |  |
| Cu   | stomer:                       |        |                         |     |                 |            |        |  |
| etup | lijest                        |        |                         |     |                 |            |        |  |
|      |                               |        |                         |     |                 |            |        |  |
|      |                               |        |                         |     |                 |            |        |  |
| Ite  | m                             |        |                         |     | Cost            | Qty        | Total  |  |
|      |                               |        |                         |     |                 |            |        |  |
|      | Implements                    |        |                         |     | \$0.00          | × 1        | \$0.00 |  |
|      | SKU: Implements 01            |        |                         |     |                 |            |        |  |
| nce  |                               |        |                         |     |                 |            |        |  |
|      | Nail Scissors                 |        |                         |     | \$0.00          | × 1        | \$0.00 |  |
|      | SKU: ALCO 1025                |        |                         |     |                 |            |        |  |

- 4. Then you can email the information or contact the customer.
- 5. Then you can change the status (e.g. Completed) to keep track the orders. It is not compulsory step. It is up to you.

| Date created:         | chen victor                | Address:          |            |
|-----------------------|----------------------------|-------------------|------------|
| 2018-07-13 @ 11 :     | ererere                    | No shipping addre | iss set.   |
| 05                    | Email address:             |                   |            |
| Status:               | <u>victor@ita.com.nk</u>   |                   |            |
| Processing 🔺          | Phone:<br><u>122222222</u> |                   |            |
| Pending payment Proce | ssing                      |                   |            |
| Processing            |                            |                   |            |
| On hold               |                            |                   |            |
| Completed             |                            | Cost              | Qty Total  |
| Cancelled             |                            | \$0.00            | × 1 \$0.00 |
| Refunded 🔻            |                            |                   |            |
|                       |                            |                   |            |
| Nail Scissors         |                            | \$0.00            | × 1 \$0.00 |

### IX. Traffic report

We already set up Google Analytic to track your website traffic. Here is a simplified traffic report inside WordPress by a plugin called Monster Insights.

https://www.monsterinsights.com/

You can access the report inside admin:

#### Admin > Insights > Reports

| <ul> <li>Bashboard</li> <li></li></ul>   | MonsterInsights                                               |
|------------------------------------------|---------------------------------------------------------------|
| <ul> <li>Media</li> <li>Pages</li> </ul> | Overview Publishers eCommerce Search Console Dimensions Forms |
| Comments                                 |                                                               |
| 📌 Projects                               | Overview Report                                               |
| wooCommerce                              |                                                               |
| Products                                 | Sessions Page Views                                           |
| 🔊 Appearance                             |                                                               |
| 😰 Plugins                                | 16                                                            |
| 📥 Users                                  | 14                                                            |
| 🖋 Tools                                  | 12                                                            |
| Ef Settings                              |                                                               |
| 🕼 Insights                               |                                                               |
| Reports                                  | 8                                                             |
| Settings                                 | 6                                                             |

If you want to see the fully details report in Google Analytics, you can give me an Google account i.e. gmail account , or other email account opened in Google. You need to give me an gmail account, then we can set up the email to see the report.

After setup, you can login Google Analytics with this gmail account

http://analytics.google.com/

![](_page_42_Figure_0.jpeg)

### X. SEO

The site is already SEO enabled

### **Google Search console**

It is used to monitor search index situation:

https://www.google.com/webmasters/

if you give me an gmail account, I can add you to login. But it is nothing to check in case there is issue. It is health now.

### **SEO Setting**

You can set up the SEO tag for home page and other pages

For home page and general settings, go to

Admin > Divi > SEO

![](_page_43_Picture_10.jpeg)

| Homepage custom title (if enabled)                             | EDCO International Limited - Specialized in tools for nails and beauty products.                                                                       |
|----------------------------------------------------------------|----------------------------------------------------------------------------------------------------|
| Homepage meta description (if<br>enabled)                      | EDCO International Ltd. is a well-established Manufacturer & Exporter. We have tailor-made experiences in Manicure Kits, Implements, Gifts & Premiums, |
| Homepage meta keywords (if enabled)                            | EDCO International Limited, 益高洋行, EDCO, Hong Kong, Manufacturer, Exporter, Manicure                                                                    |
| If custom titles are disabled, choose<br>autogeneration method | BlogName   Blog description                                                                                                    |
| Define a character to separate<br>BlogName and Post title      |                                                                                                    |
| Save Changes                                                   |                                                                                                    |

Home Page Custom title : it is the title appear in Google search page

Home page meta description : it is the detail under the title in Google search page

Home page meta keywords: it is the keywords when use search your site. it does not mean that it is good to put as many keywords as possible. To make keywords effective, the keywords must be focus, unique.

#### For other pages, it is set inside page edit screen – custom title

#### e.g. About Us

| Name                          | Value                                                                                                    |
|-------------------------------|----------------------------------------------------------------------------------------------------|
| seo_description               | EDCO International Limited is a well-established Manufacturer & Exporter. We specialize in various beauty items, such as manicure sets,         |
| seo_keywords<br>Delete Update | EDCO International Limited, 益高洋行, Manufacturer & Exporter, beauty items, manicure sets, beauty brushes, foot files, nail buffers, nail nippers, |

seo description: the page description under title when doing google search

seo\_keywords: the search keywords

the title no need to set as it will follow the page title.

### SEO check up

We already go through some SEO check up report and tune up the SEO as high as possible.

https://developers.google.com/speed/

https://seositecheckup.com/

### **SEO Improvement**

If you want to improve search ranking (e.g. SEO), you can consider

- Social network (Facebook, Instagram, Youtube)
- More content (what's new, blog)
- More Product information (add more description to each product)
- Online advertising, e.g. Google Adwords, buy ad on google search page

### Note

### Image

- Do not upload too large image to the system. If the image is too large, the download speed is slow, especially for mobile user. It will affect your Google and other search engine ranking SEO)
- Reduce the image size by Photoshop

### Watermark

- All products photos already added watermark automatically

If you want to apply watermark to any image, after upload and select the image, modify image file name, insert *"watermark.php?src="* after the domain name

i.e. the above image will become: <u>http://[sitename]/watermark.php?src=wp-content/uploads/1-Homepage-Manicure-Kit.jpg</u>

the other way is you use photoshop to add the watermark.